# **SOA Online Services**

# **First Time User Instruction**

1. Select "First Time User"

| SOCIETY OF<br>ACTUARIES                                                                                                    | Online Services                                                                                                    | <u>login</u>                                                   |
|----------------------------------------------------------------------------------------------------|----------------------------------------------------------------------------------------------------|----------------------------------------------------------------|
| Shopping Cart Section                                                                                                    |                                                                                                    |                                                                |
| User Name<br>Password<br>Login<br>Reset Password<br>Change Usemame<br>First Time User                                                                      | Home > Login1   Welcome to SOA Online Services   If you have difficulty logging in, please reset your Password. If you still cannot access your ac your Username. For further assistance please email <u>SOA Customer Service</u> or call +1.888.697.390 5 p.m. Central time Monday through Friday.   If you do not have an existing Username and Password click the First Time User link and follow the instruct When visiting SOA Online Services, we recommend disabiling pop-up blocking software. The site support browsers including:   Internet Explorer   Firefox   Safari   Google Chrome | :count, change<br>0 from 8 a.m. –<br>:tions.<br>ts most modern |
| Home   Terms Of Service   Contact Us<br>2. Enter Email Addra<br>3. Click (Continue )<br>Continue )<br>Continue )<br>Continue )<br>Continue )<br>Continue ) | <sup>ess</sup><br><sup>′ Key</sup><br>Online Services                                                                                                    | Login                                                          |
| Home > Register Customer<br>Welcome<br>Tell us about yourself<br>* Required<br>* Email Address: abcd@soa.org<br>Continue                                   |                                                                                                    |                                                                |

- 4. Enter the below information to find company (i.e. Email Location, First Name, Last Name, State,Country)
- 5. Click " Find Company " Key

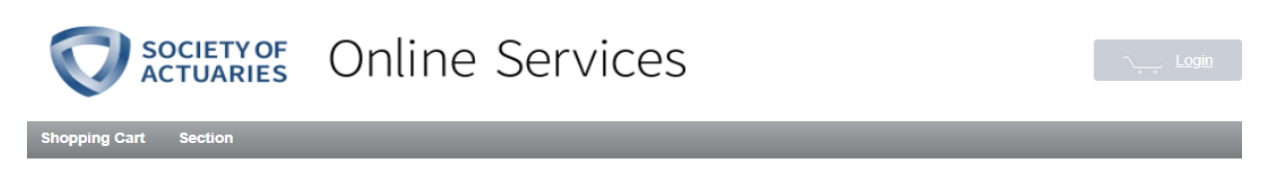

Home > Register Customer

#### Welcome

#### Tell us about yourself

| * Required        |                                       |   |
|-------------------|---------------------------------------|---|
| Email Address:    | abcd@soa.org                          |   |
| * Email Location: | Work                                  | • |
| * First Name:     |                                       |   |
| * Last Name:      |                                       |   |
| Address Type:     | Work                                  |   |
| Company Name:     | , , , , , , , , , , , , , , , , , , , |   |
| City:             |                                       |   |
| * State:          | Select                                | • |
| * Country:        | United States                         | • |

### 6. Select the current company you are working for

| 0. | Select  | the curr | en |
|----|---------|----------|----|
| 7. | Click " | Continue | "  |

| 0 | The Regence Group                                                             |
|---|-------------------------------------------------------------------------------|
|   | 200 SW Market Street<br>Portland, OR 97207-1071                               |
| • | The Standard<br>1100 SW Sixth Ave<br>Portland, OR 97204                       |
| 0 | Trillium Resources Corporation                                                |
|   | PO Box 19071<br>Portland, OR 97280                                            |
| 0 | Umpqua Community College<br>1140 Umpqua College Rd<br>Roseburg, OR 97470-9490 |
| 0 | University of Oregon<br>1585 E 13th Ave<br>Eugene, OR 97403-1657              |
| 0 | University of Portland<br>5000 N Willamette Blvd<br>Portland, OR 97203-5743   |
| 0 | Western Oregon University<br>345 Monmouth Ave N<br>Monmouth, OR 97361-1314    |
| 0 | Willamette University<br>900 State St<br>Salem, OR 97301-3922                 |
| 0 | Willis Towers Watson<br>5335 SW Meadows Road<br>Lake Oswego, OR 97035-3113    |
| 0 | Willis Towers Watson<br>222 SW Columbia St Ste 600<br>Portland, OR 97201-6645 |
| 0 | None of the Above                                                             |

- 8. Make sure the email, first name, last name, company and address is correct
- 9. Click "Change" to change the information if necessary
- 10. Enter your "Contact Number" at the bottom of the page
- 11. Enter your "Password" and "Confirm Password" at the bottom of the page.
- 12. Click "Next" to register for the event

Home > Register Customer

### Welcome

## Tell us about yourself

| * Required          |                                  |               |
|---------------------|----------------------------------|---------------|
| Email Address:      | abad@soa.org                     |               |
| * Email Location:   | Work                             |               |
|                     |                                  |               |
| * First Name:       | Lucy                             | J             |
| * Last Name:        | Lee                              | )             |
| * Country:          | United States                    |               |
| * Address Type:     | Work                             |               |
| Job Title:          |                                  |               |
| Mail Stop:          |                                  |               |
| Company Name:       | Middlebury College               | <u>Change</u> |
| * Address Line 1:   | Warner Hall                      |               |
| Address Line 2:     | Department of Math & Computer So |               |
| Address Line 3:     |                                  |               |
| * City:             | Middlebury                       |               |
| * State:            | Vermont                          |               |
| * Zip Code:         | 05753                            |               |
|                     |                                  | 1             |
| * Phone:            | + 1_ () [ E                      | EXT           |
| Username: abad@soa  | org                              |               |
| * Password:         |                                  |               |
| * Confirm Password: |                                  |               |
| Next Cancel         |                                  |               |

13. For IAK member who register to this seminar could enjoy the member rate USD50 by selecting "IAK member \$50".

|                                                                                                    | The SOA Seoul Seminar – Asset Liability Manage<br>Thursday, September 14,<br>9:30 AM - 5:0 |               |                                                                                                    | <b>gement</b><br>14, 2023<br>5:00 PM |
|----------------------------------------------------------------------------------------------------|--------------------------------------------------------------------------------------------|---------------|----------------------------------------------------------------------------------------------------|--------------------------------------|
| Registration Information                                                                                                    | Additional Information                                                                     |               | Registration Summary                                                                                      |                                      |
| Registration Information for Lucy Lee                                                                                                    |                                                                                            |               |                                                                                                    |                                      |
| Thursday, September 14, 2023                                                                                                    |                                                                                            |               |                                                                                                    |                                      |
| The SOA Seoul Seminar – Asset Liability Management                                                                                                    |                                                                                            | 9:30 AM - 5:0 | 00 PM KST                                                                                                 |                                      |
| The SOA Seoul Seminar –                                                                                                    | Asset Liability Management                                                                 | Your Price:   | Attendee: \$75.00                                                                                         | ~                                    |
| The Society of Actuaries (SOA), with support from the Institute of Actuaries of Korea (IAK), invites you to attend the 2023 SOA<br>Seoul Seminar. The Seminar will be conducted in person and taking place in Seoul. <b>Presentation language of this seminar will</b><br>View More |                                                                                            |               | Attendee: \$75.00<br>Corporate Sponsor: Free<br>Presenter: Free<br>SOA Staff: Free<br>IAK Member: \$50.00 |                                      |

Next Cancel